# Widgit Go 5.0 – Vad är nytt?

## Widgit Go

#### Skriva från tangentbord

Nu finns möjligheten att skriva egen text från tangentbord för att bland annat kunna komplettera innehållet i dokumentet. Du kan självklart precis som tidigare även skriva med hela ord och symboler från tavlor.

Tangentbordet behöver aktiveras för att kunna användas. Detta gör du genom att klicka på **Edit> Inställningar>** och där aktivera **Tillgång till tangentbord.** 

När tangentbordet är aktiverat kan du använda det både i meddelanderaden och i dokumentvyn. Ikonen är placerad till höger om dokumentet och visar om tangentbordet är aktivt eller ej. Du klickar på ikonen för att aktivera och avaktivera tangentbordet.

När du trycker på ikonen **Skriva från tangentbord** blir ikonen grönmarkerad och samtidigt får dokumentet en grön ram.

Tangentbordet hämtas upp när du klickar i meddelanderaden eller i dokumentvyn, därefter kan du börja skriva.

För att dölja tangentbordet och återgå till tavlan klickar du på ikonen längst ner till höger på tangentbordet.

l tangentbordet har du tillgång till **Symbolväljare**, funktionen **Byt symboltext** samt **Radera** hela ord.

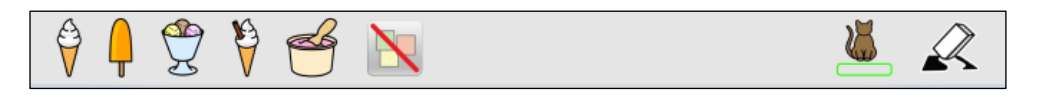

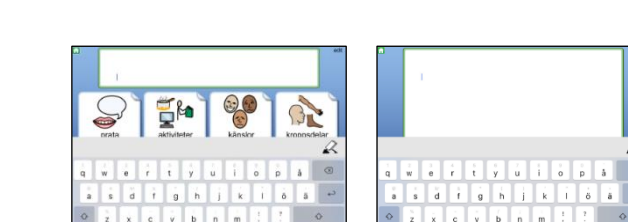

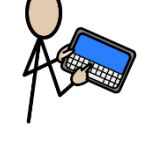

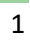

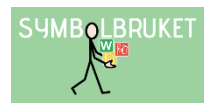

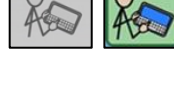

edit

Asi

### Fler färdiga upplägg

Det finns nu många fler färdiga upplägg i **Arkiv**, alla upplägg är redigeringsbara efter behov.

I Arkiv finner du uppläggen kategoriserade i mapparna:

- **Mallar**: Tomma mallar med olika typer av funktioner/beteenden att utgå ifrån när du skapar nya upplägg. Varje mall finns med ett färdigt förslag på innehåll i mappen Exempel.
- Exempel: F\u00e4rdiga f\u00f6rslag p\u00e5 uppl\u00e4gg som du kan anv\u00e4nda direkt
  eller redigera i och anpassa. Exemplen visar p\u00e5 hur tillh\u00f6rande mallar kan anv\u00e4ndas.
- **Resursmaterial**: Ytterligare förslag på upplägg för mer specifika situationer och kommunikationstillfällen.
- Tidigare: Innehåller upplägg från tidigare versioner.

För att ta upp ett upplägg på hyllan från någon av mapparna i arkivet klickar du på upplägget och svarar **JA** på frågan om du vill kopiera upplägget till hyllan.

Alla exempel i Arkiv är skrivskyddade vilket innebär att det automatiskt bildas en kopia när upplägget kopieras upp på hyllan.

#### Symboluppdatering 2021

Widgit symboluppdatering 2021 finns nu tillgänglig i Widgit Go. Tusentals äldre symboler har förbättrats och många hundra symboler har lagts till. Här kan du läsa mer om uppdateringen: https://www.symbolbruket.se/information/symboluppdatering

Den nya symbolbasen i Widgit Go är också mer högupplöst så att symbolerna blir skarpa även för upplägg med stora celler.

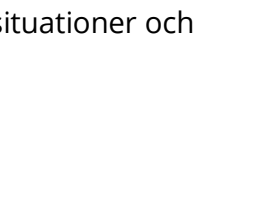

Mallar Vill du kopiera Dagsschema mall till hyllan?

JA

NEJ

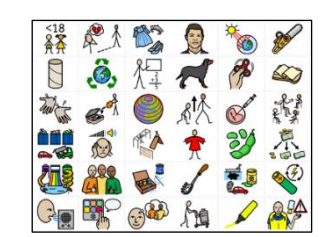

2

Kla

Upplägg i arkivet

Exempel

Mallar Resursmateri Den uppdaterade symbolbasen är satt som standard för alla nya upplägg, om du vill byta tillbaka till att använda den gamla versionen av symbolbasen så gör du det under Inställningar> Välj symbolbas.

Om du vill uppdatera dina gamla upplägg till de nya symbolerna så behöver du göra det manuellt, cell för cell. Gör så här:

- 1. Öppna upplägget du vill uppdatera
- 2. Klicka på **Edit**
- 3. Klicka på en cell och sedan på den nya symbolen i symbolväljaren till höger
- 4. Om cellen har flera symboler så klickar du på varje symbol och sedan på rätt symbol i symbolväljaren
- 5. Klicka på **OK**

Om du vill uppdatera symbolen för själva upplägget gör du samma steg fast från Editläget på starttavlan.

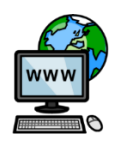

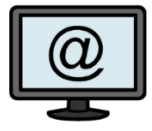

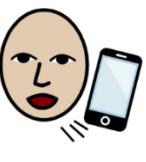

013-71270

www.symbolbruket.se

support@symbolbruket.se